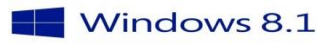

## <u>Wilt U op dezelfde wijze werken met Internet Explorer</u> <u>in Windows 8.1 als in Windows 7</u>

## Windows 8.1 : Links openen met desktopversie internet Explorer

Als Internet Explorer 11 de standaardbrouwser is van Windows 8, opent deze normaal alle websites met de Metro-versie van internet Explorer. Het is echter mogelijk om in te stellen dat altijd de desktopversie gebruikt moet worden .

Om dit aan te passen moeten de volgende stappen worden ondernomen:

- 1. Ga naar het startscherm van Windows 8.1
- 2. Typ **inetcpl.cpl** en druk op enter.
- 3. Ga naar tabblad Programma's
- 4. Onder kies hoe koppelingen wilt openen kies Altijd Internet Explorer op het bureaublad

| Aigeneen                                                                                                    | Beveiliging                                                                                                    | Privac                          | y            | Inhoud                            |
|----------------------------------------------------------------------------------------------------|----------------------------------------------------------------------------------------------------|---------------------------------|--------------|-----------------------------------|
| Verbindingen                                                                                                    | Programm                                                                                                    | a's                             | Geavanceerd  |                                   |
| Internet Explorer op<br>Kies hoe                                                                                                    | enen<br>u koppelingen wilt op                                                                                                    | enen.                           |              |                                   |
| ✓ Interr                                                                                                    | nternet Explorer-tegels of<br>W IN WINDOWS                                                                                                    | penen op he<br>8.1              | t bureaubla  | ad                                |
| Invoegtoepassingen<br>Schakel g<br>invoegto<br>de brows                                                                                                    | i beheren<br>jeïnstalleerde<br>epassingen van                                                                                                    | Invoegto                        | epassingen   | beheren                           |
| ue brows                                                                                                    |                                                                                                    |                                 |              |                                   |
| HTML bewerken                                                                                                    |                                                                                                    |                                 |              |                                   |
| -TTML bewerken<br>Selecteer<br>HTML-bes                                                                                                    | r het programma waa<br>standen wilt bewerke                                                                                                    | armee u in Ir<br>en.            | iternet Exp  | lorer                             |
| HTML bewerken<br>Selecteer<br>HTML-be<br>HTML-edit                                                                                                    | r het programma waa<br>standen wilt bewerke<br>tor:                                                                                                    | armee u in Ir<br>en.            | iternet Exp  | lorer<br>V                        |
| HTML bewerken<br>Selecteer<br>HTML-be<br>HTML-edit                                                                                                    | r het programma waa<br>standen wilt bewerke<br>tor:                                                                                                    | irmee u in Ir<br>:n.            | iternet Expl | lorer<br>V                        |
| HTML bewerken<br>Selecteer<br>HTML-be:<br>HTML-edit<br>Internetprogramma's<br>Selecteer de prog<br>andere internetse<br>wilt gebruiken.                                                                 | r het programma waa<br>standen wilt bewerke<br>tor:<br>s<br>gramma's die u voor<br>ervices, zoals e-mail,                                                  | irmee u in Ir<br>in.<br>P       | iternet Expl | lorer<br>v                        |
| HTML bewerken<br>Selecteer<br>HTML-be<br>HTML-edit<br>Internetprogramma's<br>Selecteer de prog<br>andere internetse<br>wilt gebruiken.<br>Bestandskoppelinger                                           | r het programma waa<br>standen wilt bewerke<br>tor:<br>s<br>gramma's die u voor<br>ervices, zoals e-mail,                                                  | ermee u in Ir<br>en.<br>P       | iternet Expl | lorer<br>v                        |
| HTML bewerken<br>Selecteer<br>HTML-bei<br>HTML-edit<br>Internetprogramma's<br>Selecteer de prog<br>andere internetse<br>wilt gebruiken.<br>Bestandskoppelinger<br>Kies de bestands<br>wilt laten openen | r het programma waa<br>standen wilt bewerke<br>tor:<br>gramma's die u voor<br>ervices, zoals e-mail,<br>n<br>typen die u standaar<br>in Internet Explorer. | armee u in Ir<br>n.<br>P<br>d k | rogramma's   | lorer<br>s instellen<br>instellen |

1

5. Klik op Toepassen

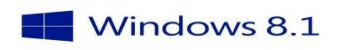